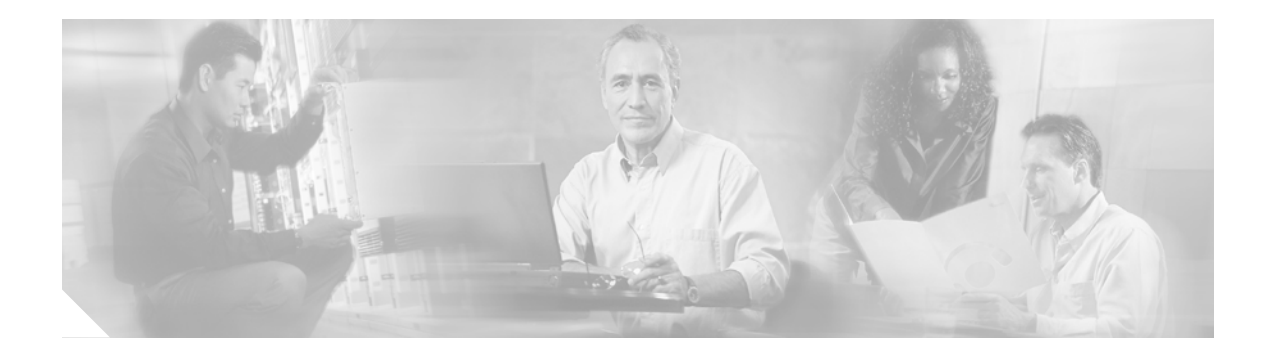

# **AXL Troubleshooting**

This chapter contains the following topics:

- Overview, page 35
- Architecture, page 35
- Postinstallation Checklist, page 36
- Troubleshooting Tools, page 39
- Error Codes, page 43

#### **Overview**

AVVID XML Layer (AXL) is a Cisco application programming interface (API) and web service designed to give applications access to Cisco CallManager configuration and provisioning services. AXL is implemented as a Simple Object Access Protocol (SOAP) over HTTP web service, in which requests in the form of extensible markup language (XML) documents are sent from the application to the Cisco CallManager's web server, which responds with an XML-formatted response. Security is handled through the Cisco CallManager's Internet Information Services (IIS) security mechanism.

### **Architecture**

I

AXL is hosted as an IIS dynamic-link library or ISAPI.dll (SOAPISAPI.dll) as shown in Figure 20. AXL accesses either the Cisco CallManager configuration database, or the embedded DC-Directory Lightweight Directory Access Protocol (LDAP) directory to read or write configuration data. Database access is handled by the DBL.dll layer, which enforces the Cisco CallManager database business rules. This same DBL.dll layer serves the Cisco CallManager Administration program's graphical user interface (GUI) pages.

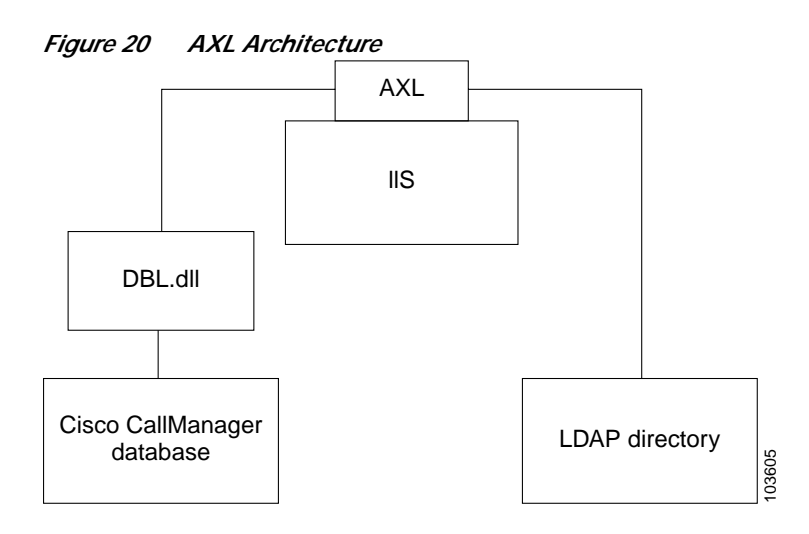

The AXL API methods, known as requests, use a combination of HTTP and SOAP as shown in Figure 21. SOAP is an XML remote procedure call protocol. Users perform requests by sending XML data to the Cisco CallManager Real-Time Information Server (RIS). The server then returns the AXL response, which is also a SOAP message.

#### Figure 21 AXL Request Flow

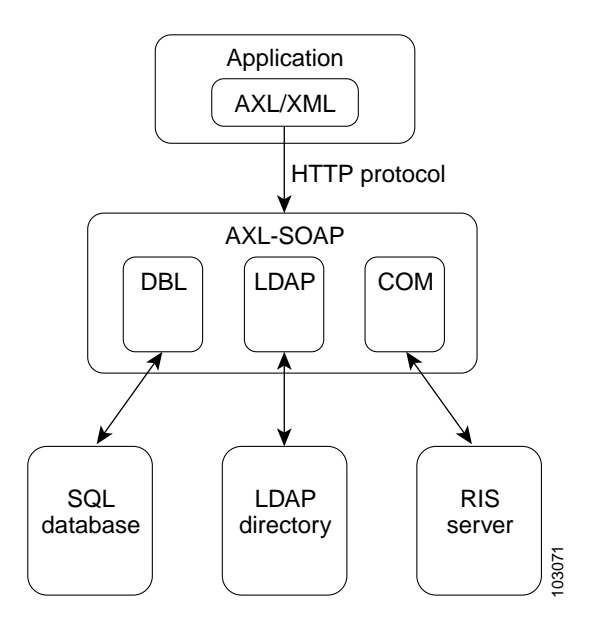

# **Postinstallation Checklist**

The AXL web service is enabled by default on Cisco CallManager servers and does not have to be installed or configured. Use the following checklist to avoid some common problems that may be avoided by fine-tuning your configuration before proceeding with the troubleshooting process:

- \_\_\_\_ If the AXL client application is unable to connect to the AXL service, check the following:
  - The AXL application has been configured with the correct IP address of the AXL server.

- The AXL application has been configured with the appropriate AXL user credentials.
- The user credentials have the correct access rights, as described in the "Postinstallation Checklist" on page 36.
- The application server has HTTP connectivity to the AXL server (that is, port 80).
- HTTPS (secure) has been configured for AXL.
- \_\_\_\_ If the AXL functions or requests are failing, check the following:
  - AXL logs for AXL or SOAP error responses. See "Error Codes" on page 43.
  - IIS logs for general web server errors or problems

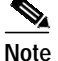

DBL logs should be enabled only on request from Cisco TAC or Cisco Developer Services.

Check that users other than the Microsoft Windows Administrator group that require access to AXL have read and execute rights to the SOAPISAPI.dll file.

By default, only the Windows Administrator group is given access to the SOAPISAPI.dll file, restricting AXL access to the administrator. Figure 22 shows the location of the SOAPISAPI.dll file.

#### Figure 22 IIS SOAPISAPI.dll File

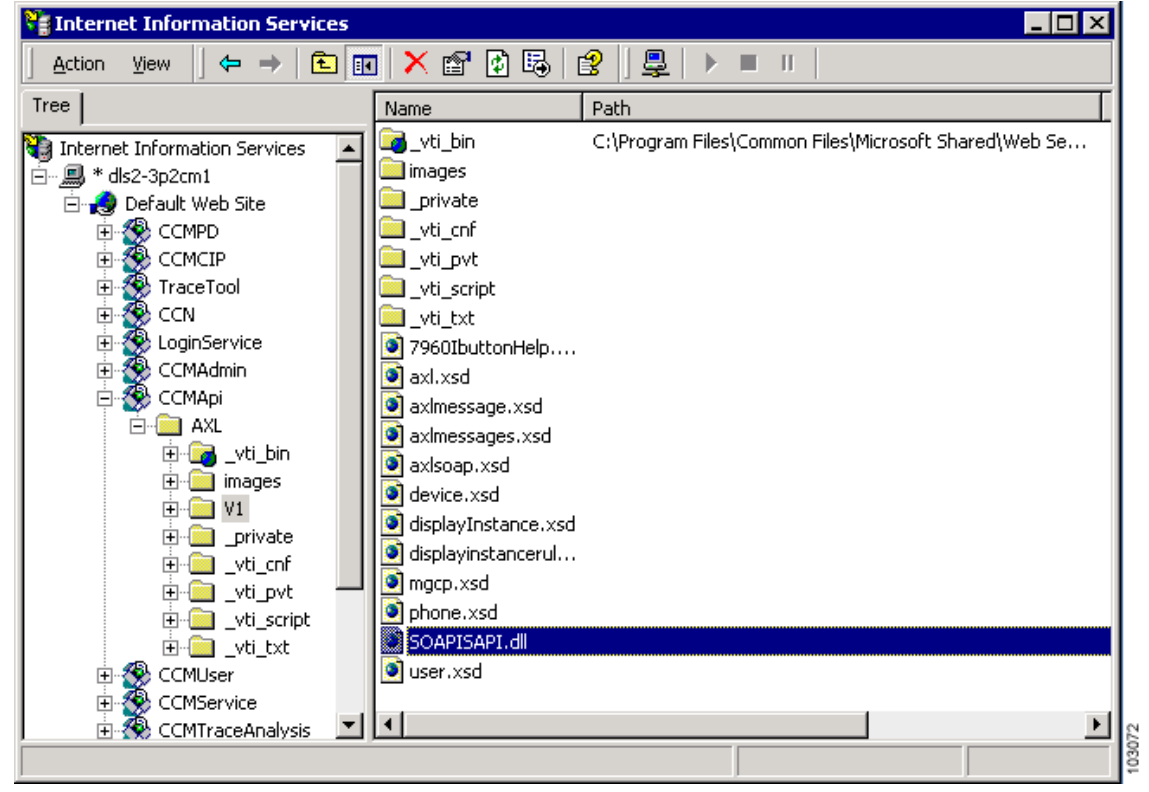

To enable AXL access to additional users, simply give the new users read and execute rights to the file C:\CiscoWebs\API\AXL\V1\SOAPISAPI.dll. Figure 23 shows the Properties window through which you can add and change access rights to a file.

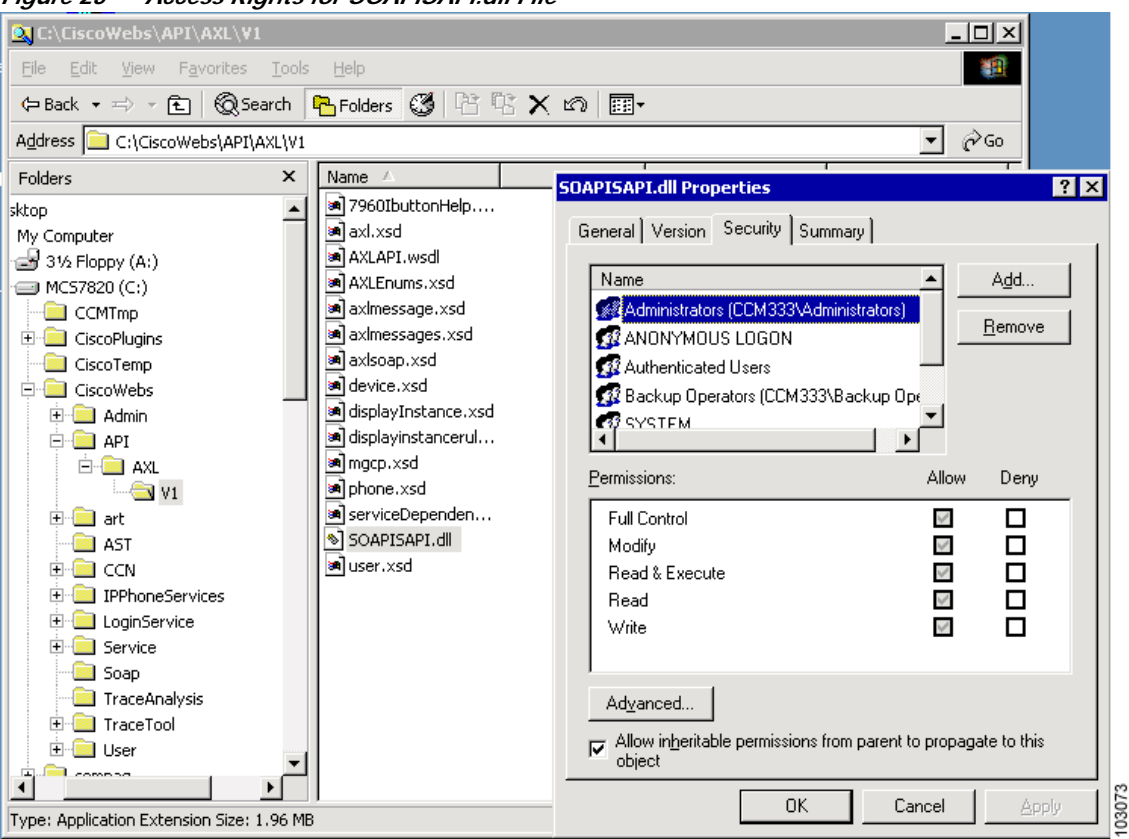

Figure 23 Access Rights for SOAPISAPI.dll File

- Check that applications in a cluster configuration are connected to the AXL service only on the Cisco CallManager Publisher server.
- \_\_\_\_\_ Verify basic AXL functionality by performing the procedure that follows:

Verifying AXL Functionality Procedure

- Step 1 Open Notepad on the client PC by choosing Start > Programs > Accessories > Notepad.
- **Step 2** Copy the following HTML text into the untitled file:

```
<html>
<body>
<form method="POST" action="http://**CCM IP**/CCMAPI/AXL/V1/SOAPISAPI.dll">
<input type="text" name="XML" size="20"><input type="submit">
</form>
</body>
</html>
```

- Step 3 Change \*\*CCM IP \*\* to the IP address of the AXL Cisco CallManager server.
- Step 4 Save the file to the desktop as axltest.htm.
- Step 5 Open the file with Internet Explorer.
- Step 6 Click the Submit Query button.
- Step 7 Enter the AXL access user credentials.
- **Step 8** Verify that the resulting page is similar to the following:

- <SOAP-ENV:Envelope xmlns:SOAP-ENV="http://schemas.xmlsoap.org/soap/envelope/" SOAP-ENV:encodingStyle="http://schemas.xmlsoap.org/soap/encoding/">

The resulting page confirms that the client PC has HTTP connectivity to the AXL server, that the AXL user credentials are valid, and that the AXL service is running.

\_\_\_\_ Check the Cisco Database Layer service parameter MaxAXLWritesPerMinute:

Updating the Cisco CallManager database can have the side effect of adversely affecting system performance. To prevent this effect, the system administrator can control how many AXL requests are allowed to update the database per minute through the Database Layer service parameter MaxAXLWritesPerMinute.

AXL accommodates all requests until the MaxAXLWritesPerMinute value is reached. The default value of this parameter is 20, and the maximum configurable value is 999. However, the maximum Cisco supported value for production systems is 60.

After the MaxAXLWritesPerMinute value is reached, attempts to modify the database with AXL are rejected with an HTTP 503 Service Unavailable response. Every minute, AXL resets its internal counter and begins to accept AXL update requests until the MaxAXLWritesPerMinute value is reached.

### **Troubleshooting Tools**

This section describes available troubleshooting tools.

#### AXL Trace Logs

AXL trace logs contain the text of every AXL request and response, along with user and origination IP information. Trace logs are useful for identifying who is making AXL requests, inspecting the AXL XML request for format or syntax errors, and determining the actual AXL service's response or errors.

AXL trace logs are created in the C:\Program Files\Cisco\Trace\AXL directory. AXL creates up to 50 1-MB text files in this directory. Once 50 files have been written, the oldest file is overwritten by the newest file.

Note

Restarting the Cisco CallManager's WWW service (IIS), either manually or with a machine reset, causes trace logs to begin overwriting the oldest file.

The AXL trace log contains:

- Time that the request was received
- Client IP address
- Client user ID
- Request ID number

- Request contents
- Response contents

The following is sample AXL trace log output:

```
RequestTime: 01/15/2003-11:24:49
Client IP: 10.101.156.108
Client User ID: user1
RequestID: 1
RequestContents:
<SOAP-ENV:Envelope xmlns:SOAP-ENV="http://schemas.xmlsoap.org/soap/envelope/"
xmlns:SOAP-ENC="http://schemas.xmlsoap.org/soap/encoding/"
xmlns:xsi="http://www.w3.org/2001/XMLSchema-instance"
xmlns:xsd="http://www.w3.org/2001/XMLSchema"> <SOAP-ENV:Body> <m:getPhone</pre>
xmlns:m="http://www.cisco.com/AXL/API/1.0" sequence="1"> <phoneName>Joe_Phone</phoneName>
<!-- <phoneId>{2FC4F3C0-FC99-4646-A44A-137356B6289C}
</SOAP-ENV:Body> </SOAP-ENV:Envelope>
ResponseContents:
<SOAP-ENV:Envelope xmlns:SOAP-ENV="http://schemas.xmlsoap.org/soap/envelope/"
SOAP-ENV:encodingStyle="http://schemas.xmlsoap.org/soap/encoding/"> <SOAP-ENV:Body>
<SOAP-ENV:Fault> <faultcode>SOAP-ENV:Client</faultcode> <faultstring> <![CDATA[Item not
valid: The specified phone was not found.]]></faultstring> <detail
xmlns:axl="http://www.cisco.com/AXL/1.0"
xmlns:xsi="http://www.w3.org/2001/XMLSchema-instance"
xsi:schemaLocation="http://www.cisco.com/AXL/1.0
http://user1-w2k/CCMApi/AXL/V1/axlsoap.xsd">
<axl:error sequence="1"> <code>2</code> <message> <![CDATA[Item not valid: The specified
phone was not found.]]></message> <request>getPhone</request> </axl:error> </detail>
</SOAP-ENV:Fault> </SOAP-ENV:Body> </SOAP-ENV:Envelope>
```

#### **IIS Logs**

IIS logs record user sessions with the IIS web service. Information recorded is:

- Username
- · IP address
- Access method
- Uniform resource identifier (URI) requested
- · Potentially other detailed information about the session and client

IIS logs are configured from the IIS manager. Only a few of the possible IIS logging information fields are enabled by default. Refer to the Microsoft IIS documentation for more information about the additional logging options shown in Figure 24.

| Action       View       Image: Connections       Image: Connections       Image: Connections         Internet Information Servi       Default Web Site Properties       Image: Connections       Image: Connections         Image: Connections       Image: Connections       Image: Connections       Image: Connections         Image: Connections       Image: Connections       Image: Connections       Image: Connections         Image: Connections       Image: Connections       Image: Connections       Image: Connections         Image: Connections       Image: Connections       Image: Connections       Image: Connections         Image: Connections       Image: Connections       Image: Connections       Image: Connections         Image: Connections       Image: Connections       Image: Connections       Image: Connections         Image: Connections       Image: Connections       Image: Connections       Image: Connections         Image: Connections       Image: Connections       Image: Connections       Image: Connections         Image: Connections       Image: Connections       Image: Connections       Image: Connections         Image: Connections       Image: Connections       Image: Connections       Image: Connections         Image: Connections       Image: Connections       Image: Connections       Image: Connections                                                                                                    | SInternet Information Se   | vices _ 🛄 🗶                                                                                                    |
|----------------------------------------------------------------------------------------------------|----------------------------|----------------------------------------------------------------------------------------------------|
| Default Web Site Properties         Internet Information Server         Internet Information Server         Image: State State Stat | Action ⊻iew ] ← →          |                                                                                                    |
| Internet Information Servi       Directory Security       HTTP Headers       Custom Errors       Server Extensions                                                                                                    | Tree                       | efault Web Site Properties                                                                                                    |
| C Limited To:                                                                                                    | Internet Information Servi | Directory Security       HTTP Headers       Custom Errors       Server Extensions         Web Site       Operators       Performance       ISAPI Filters       Home Directory       Documents         Web Site Identification       Degoription:       Default Web Site       Extended Logging Properties       >         Web Site Identification       Degoription:       Default Web Site       Extended Logging Properties       >         IP Address:       [All Unassig]       General Properties       Extended Properties       >         ICP Port:       80       General Properties       Extended Properties       >         Connections <ul> <li>Unimited</li> <li>Lighted To:</li> <li>Cognection Timeout:</li> <li>HTTP Keep-Alives Enabled</li> <li>Enable Logging</li> <li>Active log format:</li> <li>W3C Extended Log File Format</li> <li>Use local time for file naming and rollover</li> <li>Log file directory:</li> <li>WinDir% System 32\LogFiles</li> <li>Browse</li> <li>Log file name:</li> <li>W3CVC1\vexymmdd.log</li> </ul> |

Figure 24 IIS Extended Logging Properties

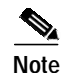

IIS serves many functions on Cisco CallManager. Not all IIS log entries are related to AXL access.

#### DBL Logs

Database Layer (DBL) logs document the interaction between the AXL web service and the supporting DBL and Structured Query Language (SQL) database services. Typically these logs are necessary only when debugging a problem internal to AXL, DBL, or SQL.

Perform the following steps to enable DBL logs:

Step 1 From the Cisco CallManager Administration window, choose Application > Cisco CallManager Serviceability.

The Cisco CallManager Serviceability window shown in Figure 25 displays.

- Step 2 Choose Trace > Configuration.
- **Step 3** From the Servers column, choose the server.

The server that you chose displays next to the Current Server title, and a box with configured services displays.

Step 4 From the Configured Services box, choose the Cisco Database Layer Monitor service.

The service that you chose displays next to the Current Service title, along with the current server that you chose. The trace parameters display for the service that you chose.

٦

|       | Note                                                                                                    | Only the trace parameters for the service that you chose display. The display shows all other parameters dimmed. |
|-------|----------------------------------------------------------------------------------------------------|----------------------------------------------------------------------------------------------------|
| tep 5 | Check                                                                                                    | the Trace On check box.                                                                                          |
| tep 6 | If you want trace to apply to all Cisco CallManager servers in the cluster, check the Apply to All Node check box. |                                                                                                    |
| tep 7 | 7 In the Debug Trace Level field, click the drop-down arrow and click <b>Detailed</b> .                            |                                                                                                    |

| Figure 25 Cisco CallManager Serviceability Window                            |                                             |  |  |  |
|------------------------------------------------------------------------------|---------------------------------------------|--|--|--|
| Current Service: Cisco Database Layer Monitor<br>Current Server: DLS2-3P2CM1 |                                             |  |  |  |
| Status: Ready                                                                |                                             |  |  |  |
|                                                                              |                                             |  |  |  |
| Update SetDefault Cancel Changes                                             |                                             |  |  |  |
| Configured Services Cisco Database Layer Mo                                  | onitor 💌                                    |  |  |  |
| 🗹 Trace On                                                                   | C Apply to All Nodes                        |  |  |  |
| Trace Filter Settings                                                        |                                             |  |  |  |
| Debug Trace Level Detailed                                                   |                                             |  |  |  |
| 🔽 Cisco Database Layer Monitor Trac                                          | e Fields                                    |  |  |  |
| 🔽 Enable Detailed DB Trace                                                   | 🔽 Enable Business Rules Trace               |  |  |  |
| 🔽 Enable DBLX Trace                                                          | Enable DB Change Notification<br>Trace      |  |  |  |
| 🔽 Enable LDAP Trace                                                          | 🔽 Enable All DB Trace                       |  |  |  |
| 🔽 Enable Unit Test Trace                                                     | Enable Change Notification<br>Service Trace |  |  |  |
| Enable CCM Change<br>Notification Trace                                      |                                             |  |  |  |
| 🗖 Device Name Based Trace Monitor                                            | ing Song                                    |  |  |  |

Note the output trace file path for later log collection.

The DBL Layer tracing mechanism uses circular logging, which means that log entries are written to a single log file until it reaches a certain configurable size. Once that size has been reached, subsequent log entries are written to a new log file with a sequentially incremented filename, as shown in Figure 26.

| , | lacolectu         |          |               |                      |
|---|-------------------|----------|---------------|----------------------|
| × | Name 🛆            | Size     | Туре          | Modified             |
| - | 🖺 ccm00000224.txt | 1,211 KB | Text Document | 9/22/2003 3:59 AM    |
|   | 🗐 ccm00000225.txt | 1,211 KB | Text Document | 9/22/2003 6:47 AM    |
| · | 🗐 ccm00000226.txt | 1,211 KB | Text Document | 9/22/2003 9:34 AM    |
|   | 🗐 ccm00000227.txt | 1,211 KB | Text Document | 9/22/2003 12:21 PM g |
|   | 🗐 ccm00000228.txt | 767 KB   | Text Document | 9/22/2003 2:07 PM 🖇  |

| Figure 26 | DBL | Log Fl | lenames |
|-----------|-----|--------|---------|
|-----------|-----|--------|---------|

The number of log files available is also a limited configurable number. When the last log file is full, the logging process deletes the first log file and reuses its filename. File overwriting proceeds in a circular manner, with newer log files overwriting existing log files with the same name.

When you work with circular logging systems, it is important that you balance the disk space requirement, which is calculated by multiplying the maximum size of a log file by the maximum number of log files allowed, with the required log file collection interval. If the size and number of log files are too large, a large amount of disk space can be consumed by logging. If the size and number of log files are too small, log files can be overwritten before the administrator can collect them.

#### **Error Codes**

If an exception occurs on the server, or if any other error occurs during the processing of an AXL request, an error is returned in the form of a SOAP Fault message, such as in the following example:

```
<SOAP-ENV:Envelope xmlns:SOAP-ENV="http://schemas.xmlsoap.org/soap/envelope/"
SOAP-ENV:encodingStyle="http://schemas.xmlsoap.org/soap/encoding/">
    <SOAP-ENV:Body>
        <SOAP-ENV:Fault>
            <faultcode>SOAP-ENV:Client</faultcode>
            <faultstring>
            <![CDATA[
            An error occurred during parsing
            Message: End element was missing the character '>'.
            Source = Line : 41, Char : 6
            Code : c00ce55f, Source Text : </re
            ]]>
            </faultstring>
        </SOAP-ENV:Fault>
    </SOAP-ENV: Body>
</SOAP-ENV:Envelope>
```

## SOAP Fault messages can also contain more detailed information. The following is an example of a detailed SOAP Fault:

Error codes will be included in the <detail> element of a SOAP Fault. The errors are represented by the axl:Error element. If a response to a request contains an <error> element, the user agent can determine the cause of the error by looking at the subelements of the <error> tag.

The following list describes the <error> element.

• code—The <code> element is a numerical value that is used by the user agent to find out what type of error has occurred. The error codes are described in Table 3.

| Error Code     | Description                                                                                                    |
|----------------|----------------------------------------------------------------------------------------------------|
| Less than 5000 | These are errors that directly correspond to DBL Exception error codes.                                                                                                    |
| 5000           | Unknown Error—An unknown error occurred<br>while processing the request. This error can be<br>caused by a problem on the server, but it can also<br>be caused by errors in the request.                                                                                                    |
| 5002           | Unknown Request Error—This error occurs if the user agent submits a request that is unknown to the API.                                                                                                    |
| 5003           | Invalid Value Exception—This error occurs if an invalid value is detected in the XML request.                                                                                                    |
| 5004           | AXL Unavailable Exception—This error occurs if<br>the AXL service is too busy to handle the request<br>at that time. The request should be sent again at a<br>later time.                                                                                                    |
| 5005           | Unexpected Node Exception—This error occurs<br>if the server encounters an unexpected element.<br>For example, this error is returned if the server<br>expects the next node to be <name>, but<br/>encounters <protocol>. These errors are always<br/>caused by malformed requests that do not adhere<br/>to the latest AXL schema.</protocol></name> |

Table 3 Error Code Descriptions

 message—The <message> element is provided so that the user agent gets a detailed error message explaining the error.

• request—The <request> element is provided so that the user agent can determine what type of request generated this error. This element is optional; therefore it may not always appear.